## Découverte de la programmation : la tortue DGPad

Avec le logiciel DGPad il est possible de réaliser de la programmation par blocs (comme dans le logiciel scratch). Dans cette séance nous allons commander la tortue (un robot), qui va dessiner en se déplaçant.

| Methode pour acceder a la partie programmation de DGPad | Méthode | pour accéder à la | partie programmati | on de DGPad |
|---------------------------------------------------------|---------|-------------------|--------------------|-------------|
|---------------------------------------------------------|---------|-------------------|--------------------|-------------|

1. On attache la tortue à un point ; créer un point, dans le menu contextuel choisir l'icône puzzle 🕁 🖩 🎰 2 On obtient l'ouvert 

| 2                        | . On obtient louv      | erture de la fenêtre de p   | rogrammation par blo   | cs :    |
|--------------------------|------------------------|-----------------------------|------------------------|---------|
|                          |                        | DG-Blocks : P1              | 8                      |         |
| 1                        | Logique                |                             |                        |         |
|                          | Boucles                |                             |                        |         |
|                          | Aspect                 |                             |                        |         |
|                          | Expressions            |                             |                        |         |
|                          | Math                   |                             |                        |         |
|                          | Listes                 |                             | -O-                    | 0       |
|                          | Variables              |                             | (+)                    |         |
|                          | Fonctions              |                             | -                      |         |
|                          | Globales               |                             |                        |         |
|                          | Tor                    | tue Appuyé Déplacé          | Relâché Expression     |         |
| 3. Attacher la tortue au | 1 point créé en sélect | tionnant l'onglet Tortue    | Tortue On obtie        | ent 🏓 . |
| 4. Commander la to       | rtue en sélectionnar   | nt les blocs situés dans le | e menu de gauche torti | Tortue  |
|                          |                        | avancer 🚽 de 🚺 60           | pixels -               |         |

## Exercice :

- 1. Faire dessiner un carré à la tortue.
- 2. Reprendre le programme pour minimiser le nombre de blocs utilisés ; en utilisant un bloc du type

0-

|    | répéter (10 fois                                       |
|----|--------------------------------------------------------|
|    | faire <b>Boucles</b>                                   |
|    | pour faire quelque chose                               |
| 3. | Créer le programme carré en utilisant un bloc du type  |
|    | Fonctions                                              |
| 4. | Exécuter le programme carré à partir du menu Fonctions |

0